# Signing into JustGo

#### Member User Guide 01: New Members Registration

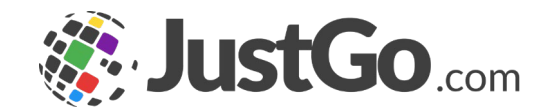

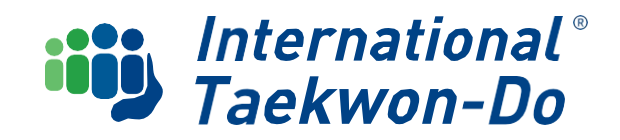

#### CONTENTS

Welcome and thank you for joining ITKD.

This user guide helps you create your JustGo membership account.

- 1. What is JustGo?
- 2. Create your JustGo account
- 3. Check your Personal Details
- 4. Creating Family Groups

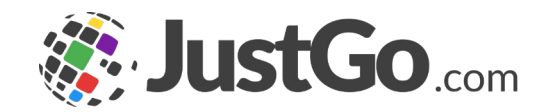

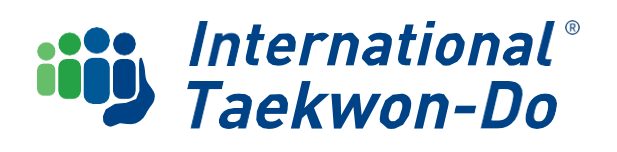

### What is JustGo?

JustGo is ITKD's new membership system to manage memberships and events. It is an all-in-one portal for collecting membership fees, selling tickets to gradings, courses and events, tracking credentials, communicating with students, and more.

It has some great new features, such as allowing individual members to update their own personal details, create family profiles to manage all family members under one membership, make payments using debit/credit cards and bank transfers, and provide students with an improved user experience in tracking their own participation and contribution credits.

If you encounter any issues during the joining process, please contact justgo@itkd.co.nz or ask the club administrator.

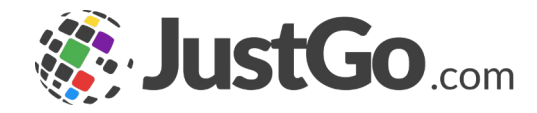

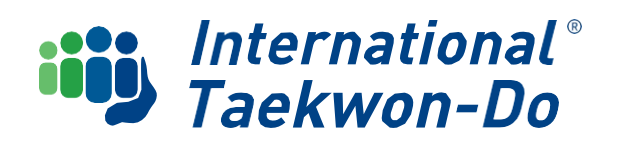

Go to the ITKD Membership & Events Portal home page at www.itkd.justgo.com

Click **Sign Up** on the home page.

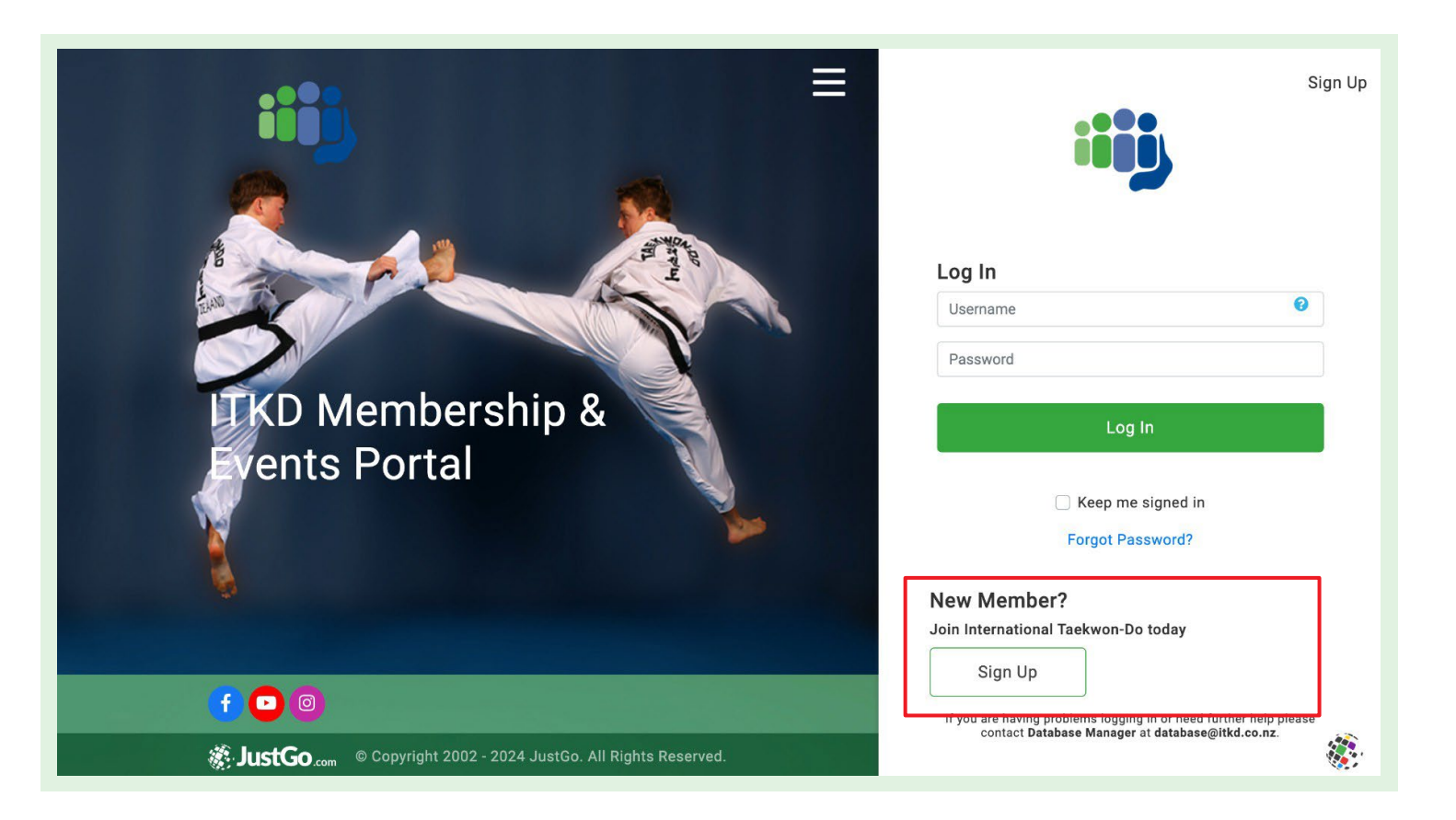

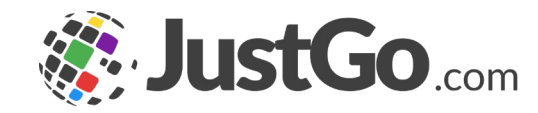

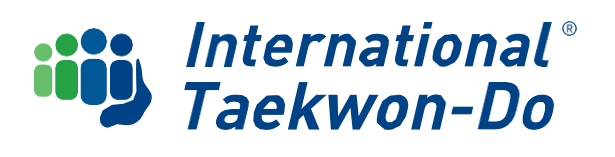

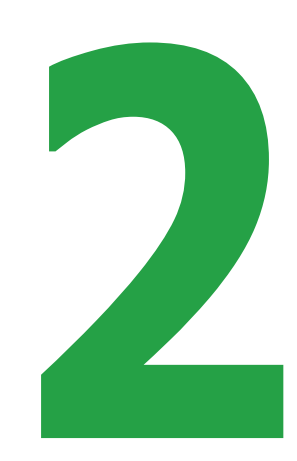

Complete the personal details requested.

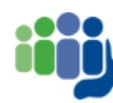

If you are a parent or caregiver of the person joining. please enter their details in the first section below. Your own details will be requested later in the form.

#### Sian Up

| First Name                                        | Last Narr                  | ne     |    |
|---------------------------------------------------|----------------------------|--------|----|
|                                                   |                            |        |    |
| Email Address                                     |                            |        |    |
|                                                   |                            |        |    |
| Contact Number                                    |                            |        |    |
|                                                   |                            |        |    |
| Date of Birth                                     |                            |        |    |
| Day \$ Month                                      | \$                         | Year   | \$ |
| Conder                                            |                            |        |    |
|                                                   |                            |        |    |
| Male     Female     O     Prefer Not To Say     O | Non-Binary<br>Different Id | entity |    |
| Username                                          |                            |        |    |
|                                                   |                            |        |    |
| Password                                          |                            |        |    |
|                                                   |                            |        | 0  |
|                                                   |                            |        |    |

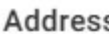

| A | d | d | r | e | s | s |  |
|---|---|---|---|---|---|---|--|
|   |   |   |   |   |   |   |  |

| Address Line 1 |                  |           |
|----------------|------------------|-----------|
|                |                  |           |
| Suburb         |                  |           |
| Town/City      | Region           | Post Code |
|                | Select Region \$ |           |

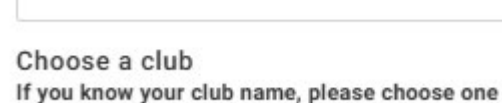

ADD

#### Equality, Diversity and Inclusion

| Please select classification                 |
|----------------------------------------------|
| Pakeha/NZ European                           |
| 🗌 Maori                                      |
| Pasifika                                     |
| <ul> <li>East or South Asian</li> </ul>      |
| <ul> <li>Indian or Sub-continent</li> </ul>  |
| Other                                        |
|                                              |
| By clicking on Sign Up you agree to JustGo's |
| Terms and Conditions of Use                  |

To learn more about how JustGo protects your personal data please also read our Privacy Policy

Sign Up

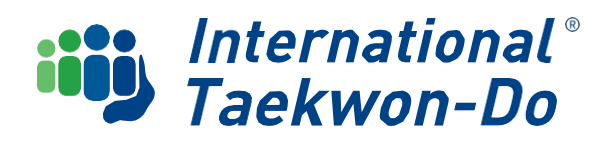

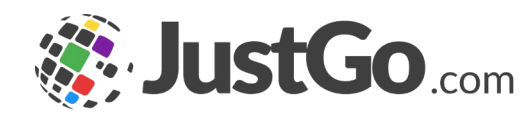

Choose a club

If you know your club name, please choose one

| ADD |     |     |
|-----|-----|-----|
|     | ADD | ADD |

Click Add which brings up a list of clubs. You can either:

- Select a club by clicking the tick beside the club name, and then the done box in the top right; or
- Type in the club name to bring it up, click the tick beside the club name, and then the done box in the top right

| × Please select from the list below: | 🗸 Done       |
|--------------------------------------|--------------|
| Q Type here to search                |              |
| 🗈 Avalon                             | View Details |
| Avondale TKD (Auckland)              | ٢            |
| Bell Block (Hamilton)                | ٢            |
|                                      |              |

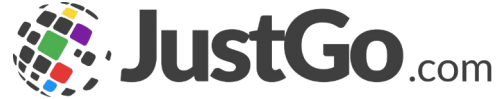

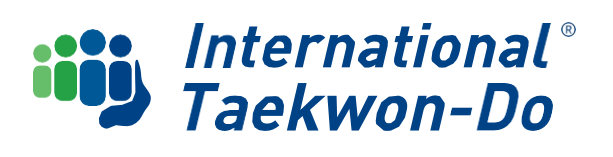

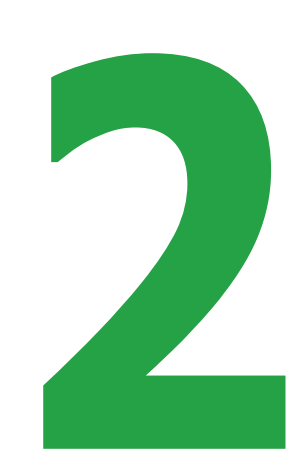

Agreements & Opt-ins

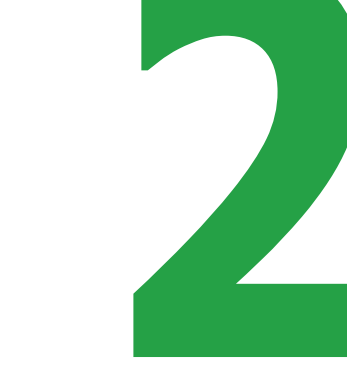

#### - Back

| Communication Preferences                                                                                      |
|----------------------------------------------------------------------------------------------------|
| International Taekwon-Do                                                                                       |
| Hear from us<br>Keep up to date on taekwondo                                                                   |
| Receive newsletters from ITKD                                                                                  |
| Keep updated on club activities                                                                                |
| Third party communications<br>Hear from our openaero                                                           |
| Stay informed                                                                                                  |
| JustGo Communications<br>JustGo<br>Communications                                                              |
| I would like to receive JustGo news, features and product information                                          |
| □ I would like to receive information from JustGo's partners or affiliates                                     |
| International Taekwon-Do                                                                                       |
| By clicking on Accept and Continue, you agree to the ITKD Terms and Conditions available for your review here. |

By progressing you are also accepting JustGo's Terms and Conditions of Use.

To learn more about how JustGo protects your personal data please also read our Privacy Policy.

+ Back

Accept & Continue

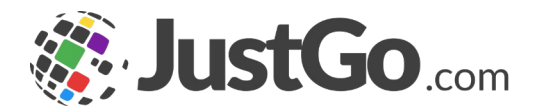

You will be asked to select your communication preferences, as well as accepting ITKD's membership's terms and conditions.

Once selected you will be taken to your My Profile Page.

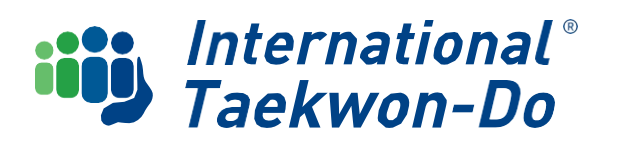

### **Check your Personal Details**

Select **Profile** on the My Profile tile.

| EMENU MY PROFILE MEMBERSHIP EVENTS & COURSES SHOP         |                                                                                                    |                                                                                                    | TEST MEMBER · |
|-----------------------------------------------------------|----------------------------------------------------------------------------------------------------|----------------------------------------------------------------------------------------------------|---------------|
|                                                           |                                                                                                    | ★ MY CLUBS                                                                                                    |               |
|                                                           | PROFILE MEMBER DETAILS MEMBERSHIP                                                                                                    | Select Club 🧿                                                                                                    |               |
| TEST MEMBER                                               | BASIC DETAILS<br>EMERGENCY<br>CONTACT<br>DPT INS<br>CREDENTIALS<br>CREDENTIALS<br>CREDENTIALS<br>Update Details<br>Review and update your personal details | Image: Source of the source of the source |               |
| <ul> <li>newmember@itkd.co.nz</li> <li>1234567</li> </ul> | <ul> <li>Test Member</li> <li>newmember@itkd.co.nz</li> </ul>                                                                                              |                                                                                                    |               |
| Create Family                                             | ♂ Male         ☆ 01/01/2000         ♀ 1 ABC Street                                                                                                    |                                                                                                    |               |
|                                                           | Aucklad<br>1000<br>Auckland<br>New Zealand<br>1234567<br>newmember@itkd.co.nz                                                                              |                                                                                                    |               |
|                                                           |                                                                                                    |                                                                                                    |               |

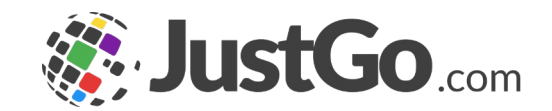

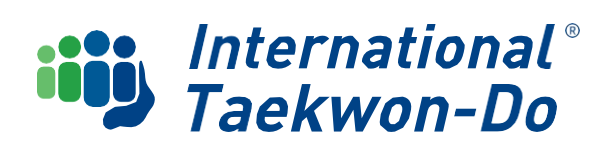

# **Check your Personal Details**

Review your personal details. Click **Update Details** to amend then click **Save**. Repeat for the **Emergency Contact** and **Member Details** tabs.

| PROFILE MEMBER DETAILS MEMBERSHIP                        | BASIC DETAILS EMERGENCY OPT INS CREDENTIALS<br>CONTACT   |
|----------------------------------------------------------|----------------------------------------------------------|
| BASIC DETAILS EMERGENCY OPT INS CREDENTIALS              | Basic Details<br>Review and update your personal details |
|                                                          | First Name Last Name                                     |
|                                                          | Test * Member *                                          |
| Basic Details<br>Review and undate your personal details | Email Address                                            |
|                                                          | newmember@itkd.co.nz *                                   |
| lest Melliber                                            | Date of Birth Gender:                                    |
| newmember@itkd.co.nz                                     | 01/01/2000 🔤 \star Male 🔹 \star                          |
| A Male                                                   | Address                                                  |
| 0                                                        | 1 ABC Street *                                           |
| 01/01/2000                                               |                                                          |
| 1 ABC Street                                             | Suburb                                                   |
|                                                          | Town/City Region                                         |
|                                                          | Aucklad * Auckland                                       |
| Aucklad                                                  | Post Code Country                                        |
| 1000                                                     | 1000 * New Zealand • *                                   |
| Auckland                                                 |                                                          |
| New Zealand                                              | Contact Number                                           |
| 0 1234567                                                | 1234567                                                  |
| nowmamber@itkd.co.nz                                     | User Name                                                |
|                                                          | newmember@itkd.co.nz * 🖻                                 |

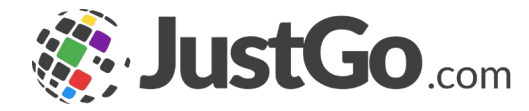

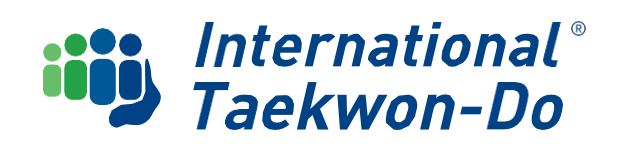

g

The Family Profile allows family members to be grouped together under one profile. This means:

- One member of the family can edit each member's basic profile details (e.g. contact details) and renew membership together in one purchase.
- o It means one email address can be used for multiple family members.
- Parents can set up their own profile to take control of the Family Profile.
- To Create Family, click 'Add Family Member'.

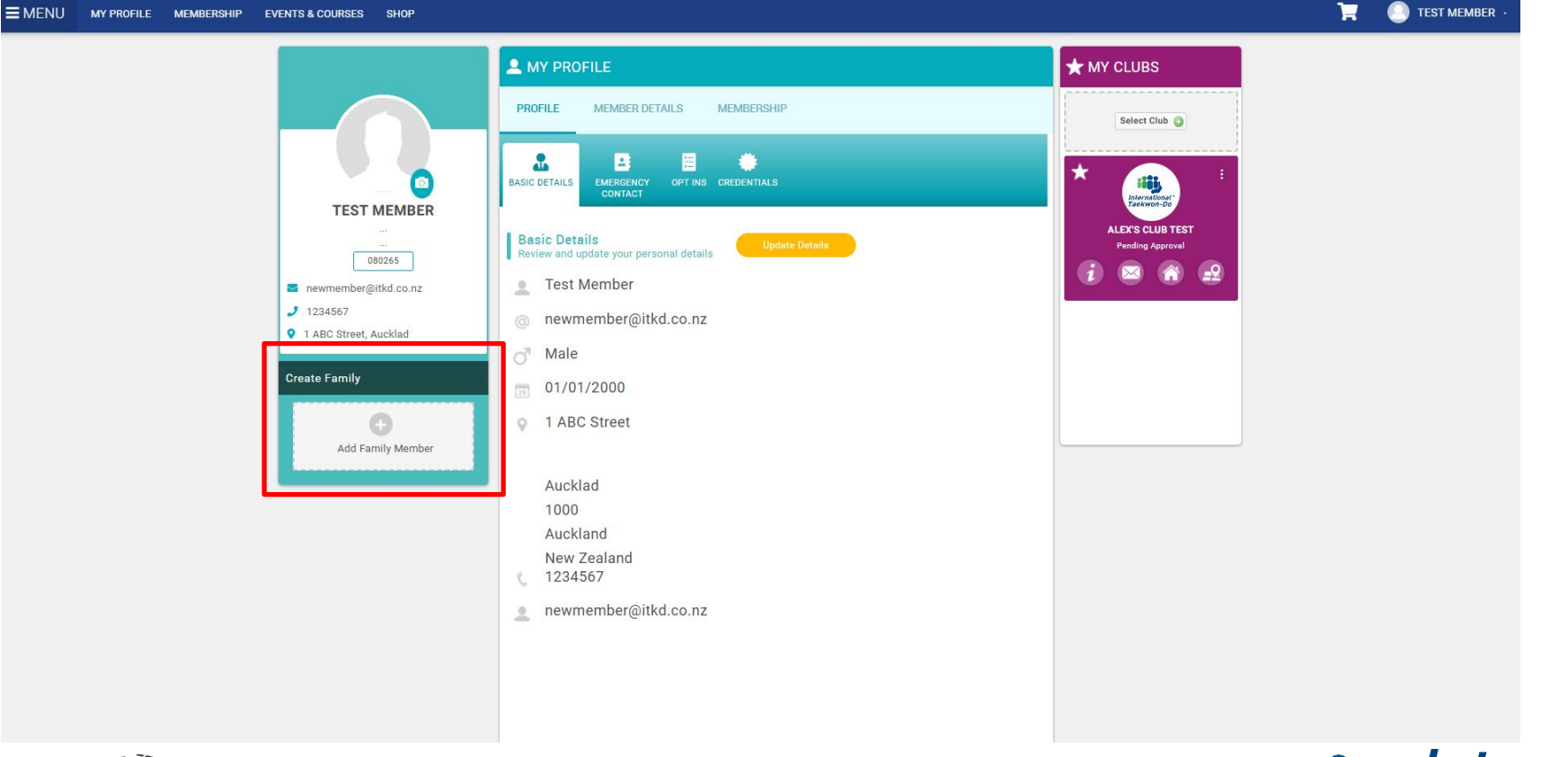

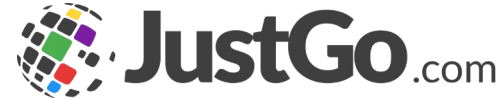

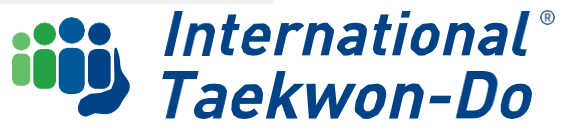

You can add an Existing Member or a New Member.

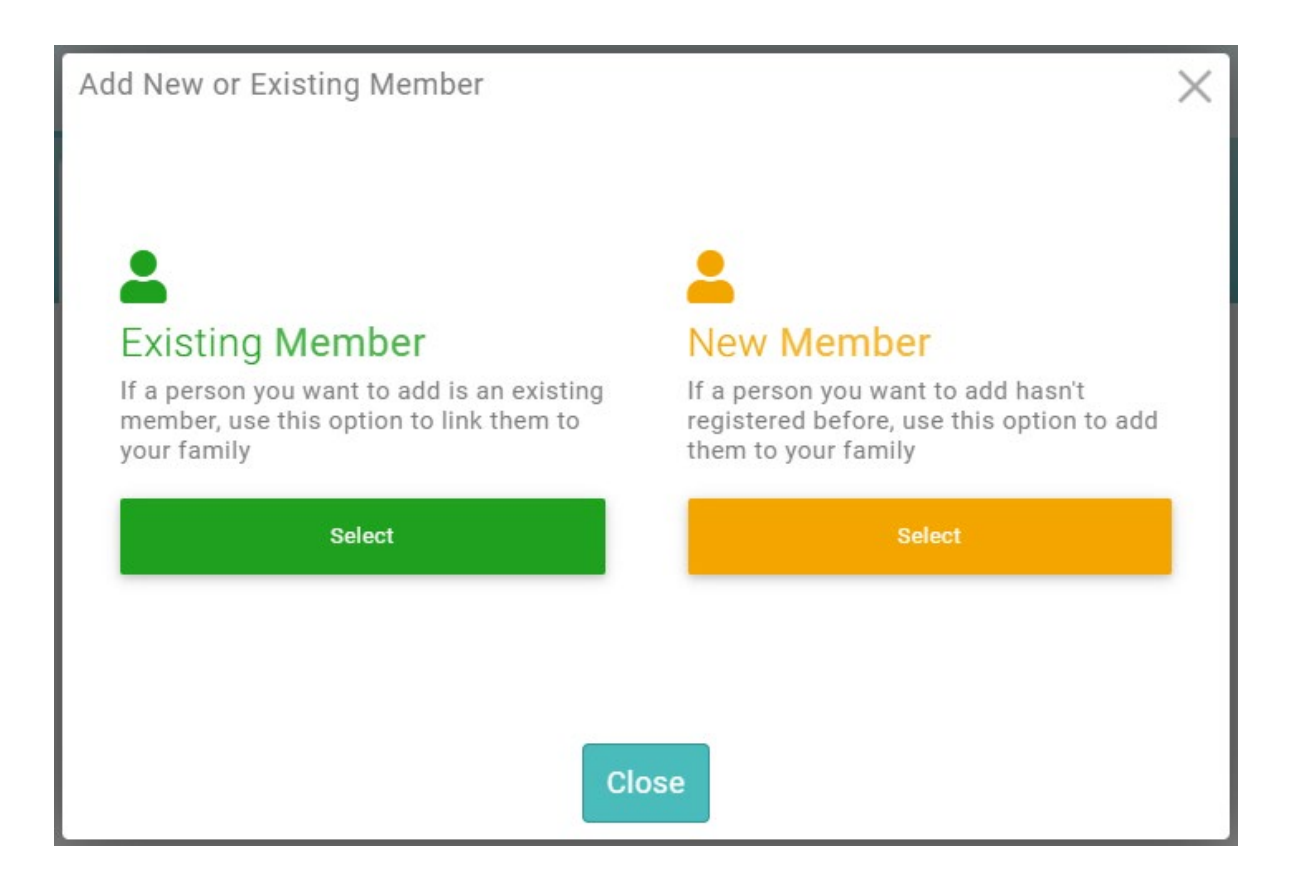

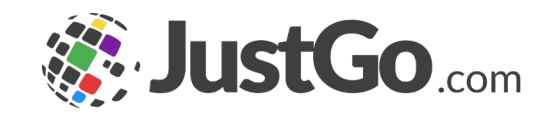

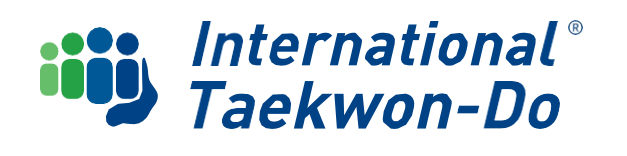

#### To add Existing Member

You can either add in the email address and DOB/Membership Number of the member you want to add OR click on 'Use Membership Number Instead' to swap this step for their Membership Number and DOB if you'd prefer.

Once you have entered your information click on 'Send Verification Email'. JustGo will send a confirmation email to the family member.

You can either add another member and repeat this process by clicking 'Add' OR head back to your profile by clicking 'Close'.

Once the family member receives the email to their listed email address – they simply click on the link provided in the email to confirm their addition to your Family Profile.

Once they have clicked on the link you can refresh your member profile page, and you should see your family member appear under your Family Tile.

The 'Family Group' name will default to Surname Family.

Add Existing Member

#### Step 1

Enter the email address of member you wish to add

Email Address

Email Address

Use Membership Number instead

#### Step 2

Enter the date of birth of the member you wish to add or their member number

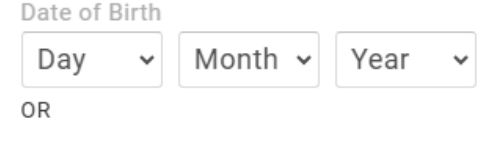

Membership Number

Membership Number

Send Verification Email

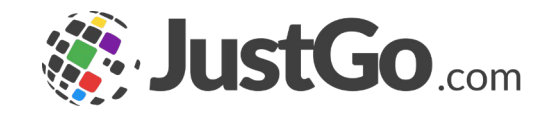

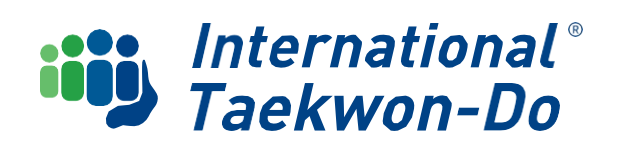

#### To create a Family Profile for New Members

If one or more of your family members are not already members and don't have an existing profile, then you can create a new account and begin linking them to new and existing family member profiles.

Click 'Add Family Member' on your profile home page then select New Member.

Thank you for signing in and checking your personal details and creating a Family Group if required.

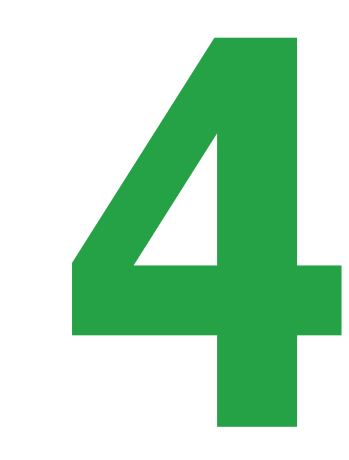

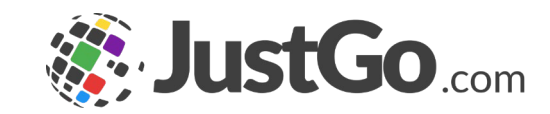

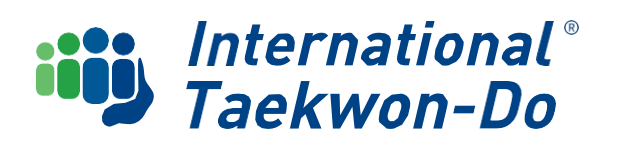